**Bruce Ng's** 

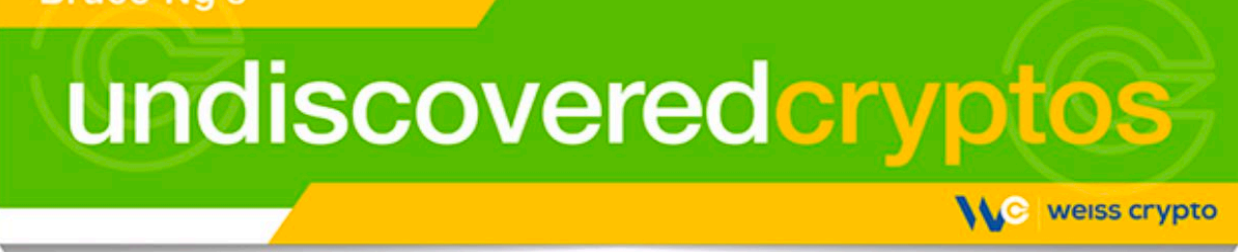

### The Comprehensive Terra (LUNA) Staking Guide

*Including:* How to qualify for all the *free* air-dropped cryptos from projects in the Terra (LUNA) ecosystem. Plus, how to unstake when the time comes to cash in your chips and bag profits on LUNA.

### What to Do 7 Simple Steps

- Step 1: How to download and install the Terra Station wallet
- Step 2: Getting your LUNA into your new Station wallet
- Step 3: How to convert a small sum of LUNA to UST to cover fees
- Step 4: Staking LUNA inside your Station wallet
- Step 5: How to claim rewards and airdrops that are visible from inside the Station wallet
- Step 6: How to claim rewards and airdrops that are *not* visible from inside the Station wallet
- Step 7: Unstaking LUNA, when you want to cash in your chips and take profits

## Step 1: How to Download and Install the Terra Station Wallet

• Download desktop "Station wallet" app via the <u>terra.money</u> website by clicking on "Download Station Wallet," and then clicking on your operating system:

| Pr       | 0       | gr     | a      | m | n | าล | ble | Š |
|----------|---------|--------|--------|---|---|----|-----|---|
| Downloa  | ad Stat | ion wa | llet 🜔 |   |   |    |     |   |
| Ó        | Ś       |        | 0      | ٩ | Å |    |     |   |
| Watch in | ntro 🔿  | )      |        |   |   |    |     |   |

In this example, we are using an Apple MAC computer, so we will click on apple logo, and this will be visible at the bottom of the page:

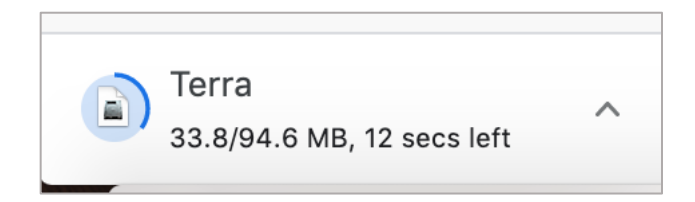

Be sure to click on the logo for the browser or OS that you're using.

• Once it's downloaded, click on the arrow and then "Open".

This following screen will pop-up:

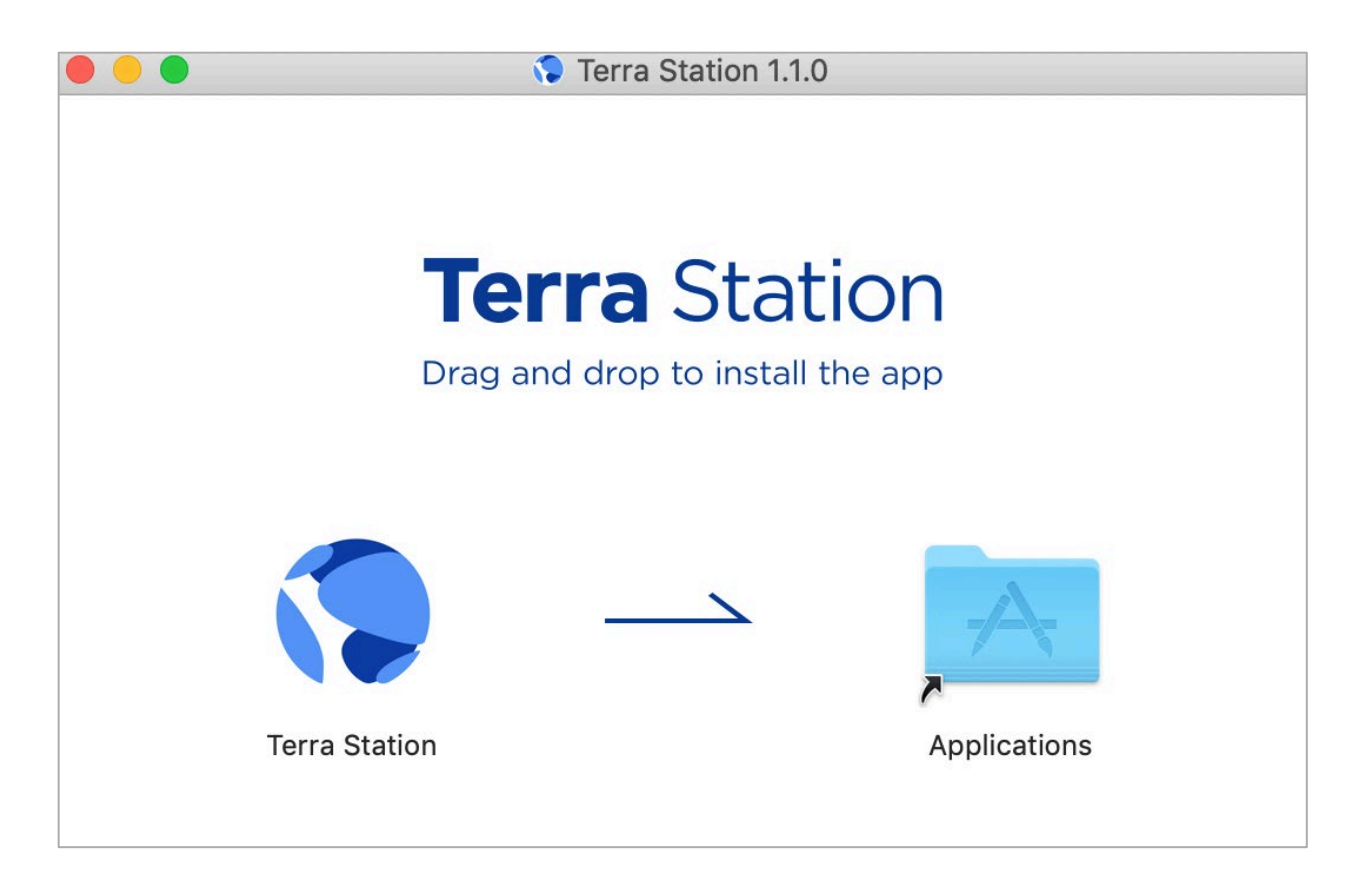

• Drag and drop the Terra Station app to the Applications folder.

Then the following screen should appear.

|   | "Terra Station"<br>Internet. Are ye                     | ' is an app downloaded from the<br>ou sure you want to open it?                          |
|---|---------------------------------------------------------|------------------------------------------------------------------------------------------|
|   | Chrome download<br>www.terra.money<br>none was detected | ed this file on June 7, 2021 from<br>A Apple checked it for malicious software and<br>A. |
| ? | Cancel                                                  | Show Web Page Open                                                                       |

• Click "Open":

Here's what the Terra Station wallet looks like:

| Terra Station            | Connect              |                 |                      |                              | c                           |
|--------------------------|----------------------|-----------------|----------------------|------------------------------|-----------------------------|
| Dashboard                | Luna price           | Tax rate        | Issuance             | Community pool               | Staking ratio               |
| 🖲 Wallet                 | 6.000331 UST         | 0.371%          | 994,441,459 Luna     | a 71,919,635 Luna            | 34.07%                      |
| ≡ History                | UST                  | Capped at 1 SDT | Luna 👻               | Luna 👻                       | Staked Luna / Total Luna    |
| Staking                  |                      |                 |                      |                              |                             |
| <ul> <li>Swap</li> </ul> | Transaction volume 😗 | KRT 👻           | Periodic - Stakin    | ng return                    | Annualized                  |
| Governance               | 8,788,170,327 KRT    |                 | 11.4                 | 17%/ year                    |                             |
| Contracts                | 9B<br>8.5B           |                 | 180%<br>160%<br>140% |                              | 1                           |
|                          | 88                   |                 | 120%<br>100%         |                              |                             |
|                          | 7.58                 |                 | 60%<br>40%           |                              |                             |
|                          | 6.58                 |                 | 20%                  | 5.9.8.2.9.2.5.1.2.2.8.2.5.5. | و و و و و و و و و و و و و و |

• Click on "Wallet" on the left side. Then click on "Connect" at the top (left) of the page.

That should bring you to this:

| •••<br>Terra Station | Connect                                                                             |
|----------------------|-------------------------------------------------------------------------------------|
| Dashboard            | Wallet                                                                              |
| 🖸 Wallet             |                                                                                     |
| ≡ History            | Connection required                                                                 |
| 📚 Staking            | In this page shows data for a specific address. To access the page, please connect. |

• Click on "New Wallet"

You should now see:

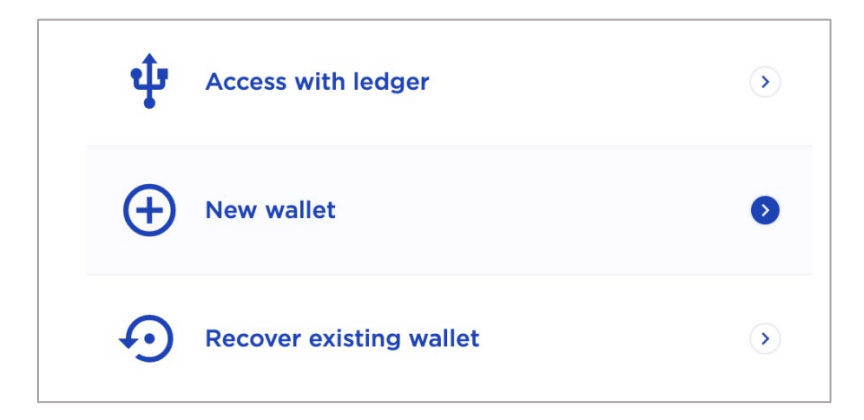

This is where you name your new Station wallet and create and confirm your password.

You'll also get your 24-word seed phrase, which you will need if you ever need to recover your wallet. It's vital you the seed phrase on a piece of paper and put it in a safe place.

This is your private key. Never disclose it to anyone. And take care to protect it. (If you lose it, you've lost your crypto.)

With this password and seed phrase, you will *always* be able to recover your existing wallet — even if your computer is lost or destroyed. You can still access your coins by:

- Re-downloading the wallet on any other device
- Clicking on "recover existing wallet,"
- Then typing in your old password and seed phrase.

This is the beauty and security of crypto and non-custodial wallets!

Your screen should now look more or less like the following:

| Wallet name                                                                                               |                                                                 |
|----------------------------------------------------------------------------------------------------|-----------------------------------------------------------------|
| terrawalletweiss                                                                                          |                                                                 |
| Password                                                                                                  |                                                                 |
| •••••                                                                                                    |                                                                 |
| Confirm password                                                                                          |                                                                 |
| •••••                                                                                                    |                                                                 |
| Seed phrase                                                                                               | Cop                                                             |
| enable near duck benefit rigid for<br>toe angle marine unaware fine hu<br>merry glass ladder tongue obscu | g tooth wrestle rail almost<br>Iman minor pistol dolphin<br>Ire |
| What if I lost my seed phrase?                                                                            |                                                                 |
| I have securely WRITTEN DOWN MY                                                                           | SEED. I understand that lost seeds                              |

• Click "Next." This should bring up the following screen.

| C        | onfirm your see | d      |
|----------|-----------------|--------|
| 8th word | 10th word       |        |
| wrestle  | almost          |        |
| wrestle  | merry           | ladder |
| human    | almost          | tooth  |
|          |                 |        |

- Confirm your seed phrase in the wallet by picking the required words, (like we did above).
- Click on "Create a wallet," which should then lead you to your new and empty Station wallet. See below.

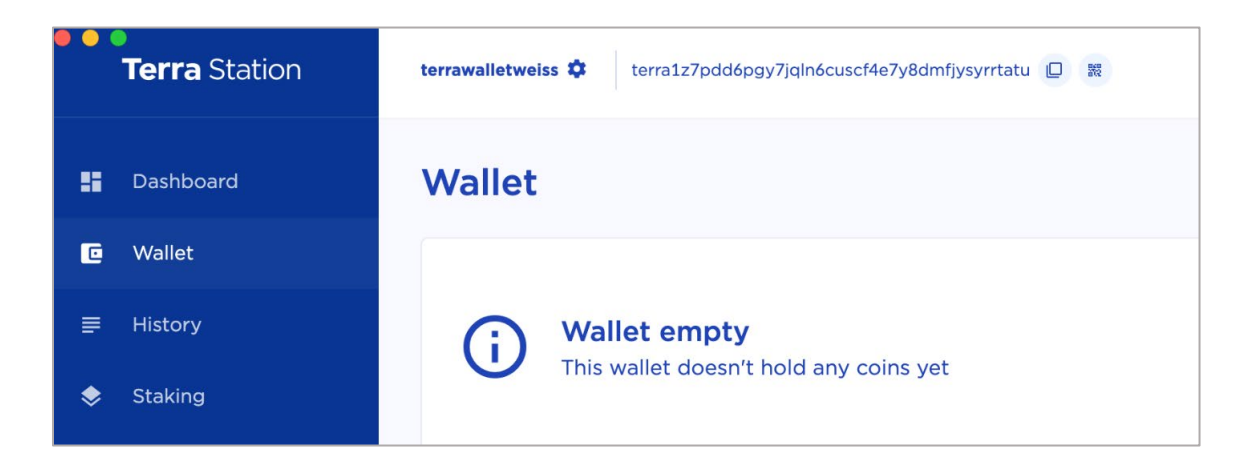

The address at the top (right) of the wallet will be your receiving address for LUNA and other Terra's coins. In this test case, the address is: terra1z7pdd6pgy.

Well done! You now have Terra wallet where you can hold, stake or swap coins on Terra (LUNA) blockchain!

### Step 2: Getting Your LUNA Into Your New Station Wallet

If you're a non-U.S. resident ... who bought LUNA on Binance, you can just withdraw it directly to Station wallet. That's because withdrawals from Binance are *already* done via LUNA (Terra) network (not Ethereum network).

You won't need to input anything in "memo" field of the Binance withdrawal page. Just paste in your receiving address s you copied from your new Station wallet. In our test case, this would be that terra1z7pdd6pgy address.

That's all there is to it. You can now skip down to Step 3.

If you're a U.S. resident ... then you most likely bought LUNA via Uniswap (UNI), and hold it in MetaMask, as we suggested. Technically, what you own isn't native LUNA, but a "wrapped" or tokenized (ERC20) version of it that's compatible with the Ethereum blockchain.

However, you can't stake wrapped LUNA; it has to be the real thing. Converting your wrapped LUNA back to the native coin is what a bridge does. These are the steps:

• Go to <u>Bridge.Terra.Money</u>, where you will chose Ethereum as a "FROM" network and Terra as a "TO" network.

| 8 | <b>Terra</b> Bridge |      | Connect Wallet |  |
|---|---------------------|------|----------------|--|
|   |                     | Send |                |  |
|   | FROM<br>Ethereum •  |      | Terra •        |  |
|   | Asset Stand         |      | <u> </u>       |  |

• Click on "Connect wallet." The following screen should come up:

|                 | Connect Wallet | ×  |
|-----------------|----------------|----|
| MetaMask        |                |    |
| WalletConnect   |                | \$ |
| Coinbase Wallet |                | 0  |
|                 |                |    |

Make sure the cursor is on MetaMask, as you see above, not on any other wallet.

• Click on "MetaMask."

Once your MetaMask is connected, you will be able to see your MetaMask address in the top right corner.

• Input the amount of LUNA that you want to send to Station wallet as well as the destination address.

Remember, you will find the destination address of your new Station wallet at the top of the "Wallet" page on Station wallet.

• Copy and paste it to this "Destination address" field.

| FROM<br>Ethereum                 | Terra ·                 |  |
|----------------------------------|-------------------------|--|
| Asset                            | C REFRESH               |  |
| 💊 Luna                           | Available 0 🔻           |  |
| Amount                           | Max                     |  |
| Destination Address              |                         |  |
| terra1z7pdd6pgy7jqln6cuscf4e7y8o | dmfjysyrrtatu           |  |
|                                  |                         |  |
| Don't use exchange addresses for | r cross-chain transfers |  |
|                                  |                         |  |
| Next                             |                         |  |

• Click on "Next." The transaction fee should be around \$2 worth of ETH.

Congratulations!

Not only have you successfully sent LUNA from MetaMask to Terra's Station wallet, but you have also learned how to unwrap Ethereum's version of LUNA!

And now, you should be able to see your LUNA on the "Wallet" page of Station wallet!

### Step 3: HOW to Convert a Small Sum of LUNA to UST to Cover Fees

You are going to need about \$10 USD worth of Terra's stablecoin, TerraUSD (UST), in order to claim some of the airdrops later on. Accordingly, we recommend you take a moment now to exchange small amount of LUNA for UST, to have it ready.

• Navigate to the "Swap" page of Station wallet, which looks like this:

| 📲 Dashboard       | Swap                            |                                           |
|-------------------|---------------------------------|-------------------------------------------|
| 🖸 Wallet          | Luna price                      | Terra exchange rate                       |
|                   | 6.086019 UST +0.091880 (+1.51%) | UST                                       |
| 📚 Staking         | 6.40                            |                                           |
| 📈 Swap            | 6.20                            | 10510.002518<br>0.164311 Luna0.002518     |
| 🙆 Governance      | 6.10<br>6.00<br>5.90            | 1 UST =<br>1.290135 AUT ~-0.003652        |
| ♣ Contracts       |                                 | 1.057 = -0.001604<br>1.209569 CAT0.001604 |
|                   | Swap coins 🌩                    | Market (Terraswap)                        |
| Guide PDF ENG KOR | Select a coin to swap           |                                           |
| ⊕ English + USD + | Luna                            | UST                                       |

When you scroll a bit down, you will see fields where you need to select coins for swapping ...

- Select Luna and UST.
- Type in the amount of LUNA that you want to swap and click on "Next."

| Swap coins 🌣          |                      |                               | Market Terraswap                      |
|-----------------------|----------------------|-------------------------------|---------------------------------------|
| Select a coin to swap |                      |                               |                                       |
| Luna                  | •                    | UST                           | •                                     |
| 0.1                   | Luna                 | 0.591541                      |                                       |
| Available balance     | <u>0.168614 Luna</u> | Expected price<br>Trading Fee | 1 Luna = 5.915409 UST<br>0.001779 UST |
|                       | ٨                    | Next                          |                                       |

• Now, confirm with your wallet's password and click on "Swap."

| Mode                                                   | Terraswa                             |
|--------------------------------------------------------|--------------------------------------|
| Amount                                                 | 0.100000 Lun                         |
| Slippage Tolerance                                     | 19                                   |
| Receive                                                | 0.592078 US                          |
| Fee Luna 🔻                                             | 0.002535 Luna                        |
| Final amount you receive changes                       | in UST may vary due to the swap rate |
| Final amount you receive changes Confirm with password | in UST may vary due to the swap rate |

Terrific! You now have some UST in your Station wallet as well. And you will be able to see it in the "Wallet" section of Station wallet.

#### Step 4: Staking LUNA Inside Your Station Wallet

• Navigate to the "Staking" page of your Station wallet. Notice the list of validators as you scroll down:

| 8          | Dashboard        |     | Moniker -  |           | Voting power - | Self-delegation ~ | Validator<br>commission | Delegation<br>return | Uptime - |
|------------|------------------|-----|------------|-----------|----------------|-------------------|-------------------------|----------------------|----------|
| e          | Wallet           | NEW | CoinBev    | У         | 0.00%          | 12.82%            | 3%                      | 12.56%               | 100%     |
| =          | History          | NEW | Noon       |           | 0.01%          | 0.63%             | 1%                      | 12.23%               | 100%     |
| \$         | Staking          | NEW | Mission1   | ToMoon    | 0.00%          | 3.42%             | 1%                      | 11.47%               | 100%     |
| ~          | Swap             | NEW | Nura Sta   | ike       | 0.00%          | 13.72%            | 0%                      | 10.68%               | 97%      |
| 2          | Governance       | NEW | BridgeTe   | ower      | 0.00%          | 0.56%             | 5%                      | 10.13%               | 100%     |
| Â          | Contracts        | NEW | terrafor   | n         | 0.00%          | 0.47%             | 0%                      | 9.56%                | 100%     |
|            |                  | NEW | Cosmic     | Validator | 0.00%          | 3.77%             | 10%                     | 9.49%                | 100%     |
|            |                  | NEW | Blockda    | emon      | 0.00%          | 0.01%             | 10%                     | 9.49%                | 100%     |
|            |                  | 0   | 😂 stake.sy | stems 🗸   | 0.80%          | 0.37%             | 0%                      | 13.90%               | 100%     |
| <b>?</b> G | uide PDF ENG KOR | 2   | 👻 Luna Sta | ation 88  | 0.36%          | 0.03%             | 0%                      | 13.90%               | 100%     |
| ⊕ Er       | nglish + USD +   | 3   | 🐟 Mosaic   | ~         | 3.66%          | 0.00%             | 0%                      | 13.90%               | 100%     |

Pick a validator with 100% uptime, less commission, less selfdelegation and good return. Avoid new validators (with "new" written in blue by their name).

In this example, we chose stake.systems as validator. But please understand we do not specifically endorse stake.systems or any other specific validator.

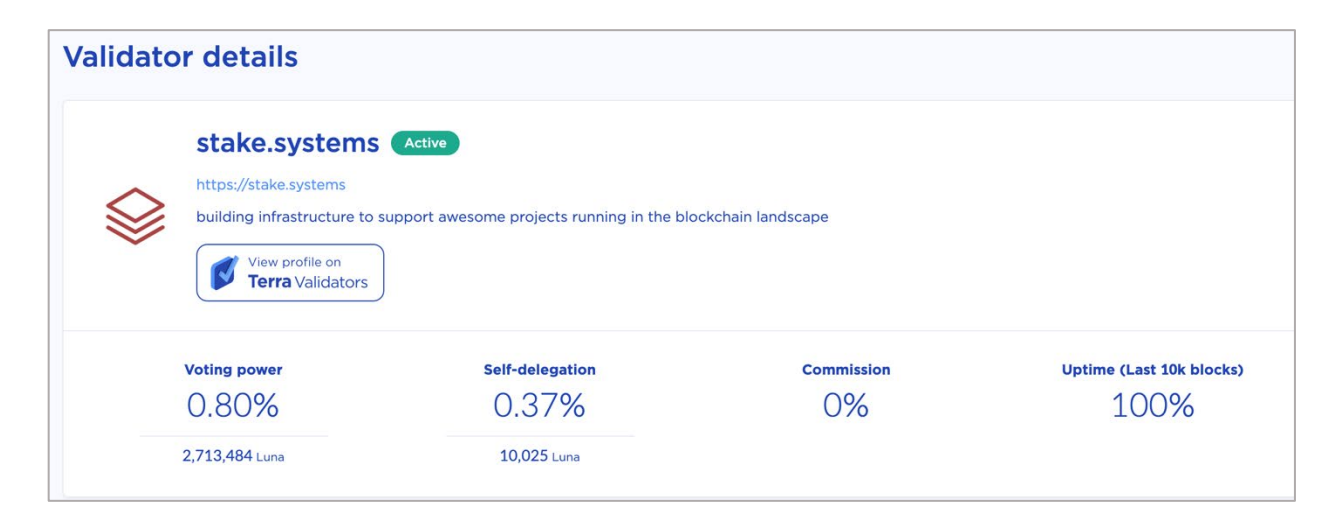

If you're OK with your chosen validator ...

• Click the "Delegate" button.

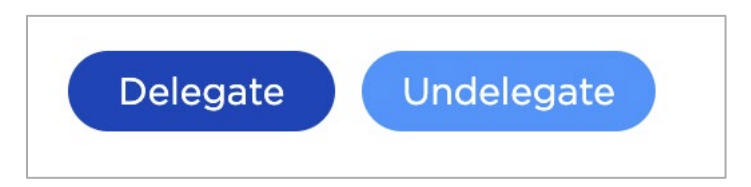

• Type in the amount you want to stake and click on "Next."

| Luna          |
|---------------|
|               |
| 4qxrwząjkmk5d |
|               |
|               |
|               |

• Confirm with your password, and click on "delegate".

Your LUNA is now staked through a validator that has committed certain computing resources to serve the network in your name and the name of others that stake via them. Hence, they will be charging a small commission for this service.

After some time, you will start seeing airdrops and rewards in the "Rewards" section (on the top right of the "Staking" page).

#### Step 5: How to Claim Rewards and Airdrops That Are Visible Inside the Station Wallet

This the part we love most! Seeing free tokens (passive income) accumulate in our wallet.

Some rewards will be visible in your station wallet, like LUNA, UST, TerraKRW (KRT or Terra MNT (MNT). (But others will not be visible, like Anchor Protocol (ANC) or Mirror Protocol (MIR) — which we deal with in Step 6.)

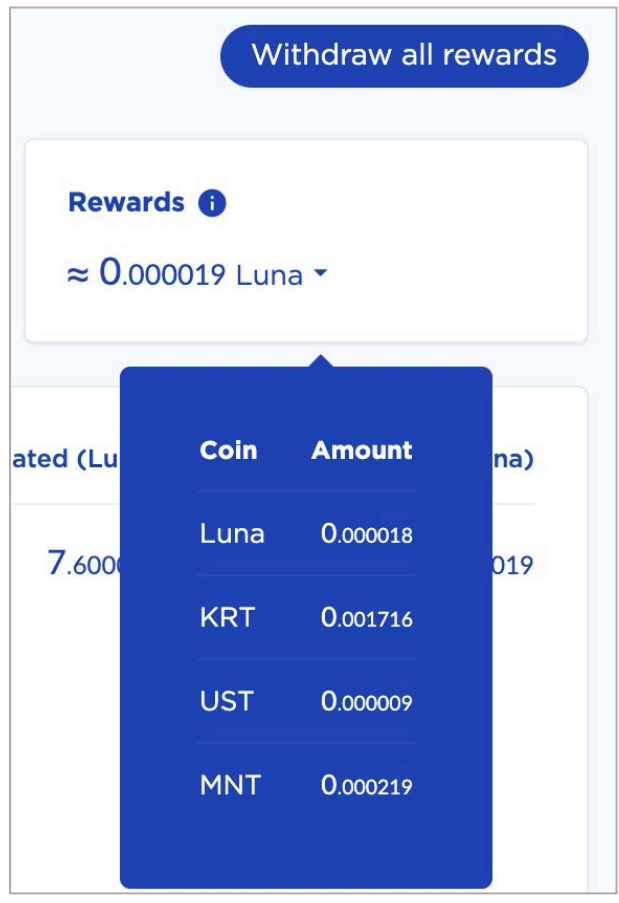

Whenever you want to withdraw the visible rewards ...

• Click on the "Withdraw all rewards" button on the top right corner of your "Staking" page.

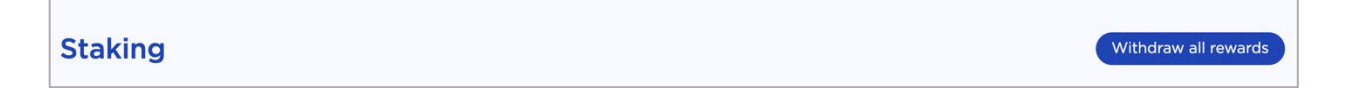

You will pay a small transaction fee (around 20 cents) in the token of your choosing (LUNA, UST, etc.) for this service. You will see the list of visible rewards and the amounts of the coins that you will get.

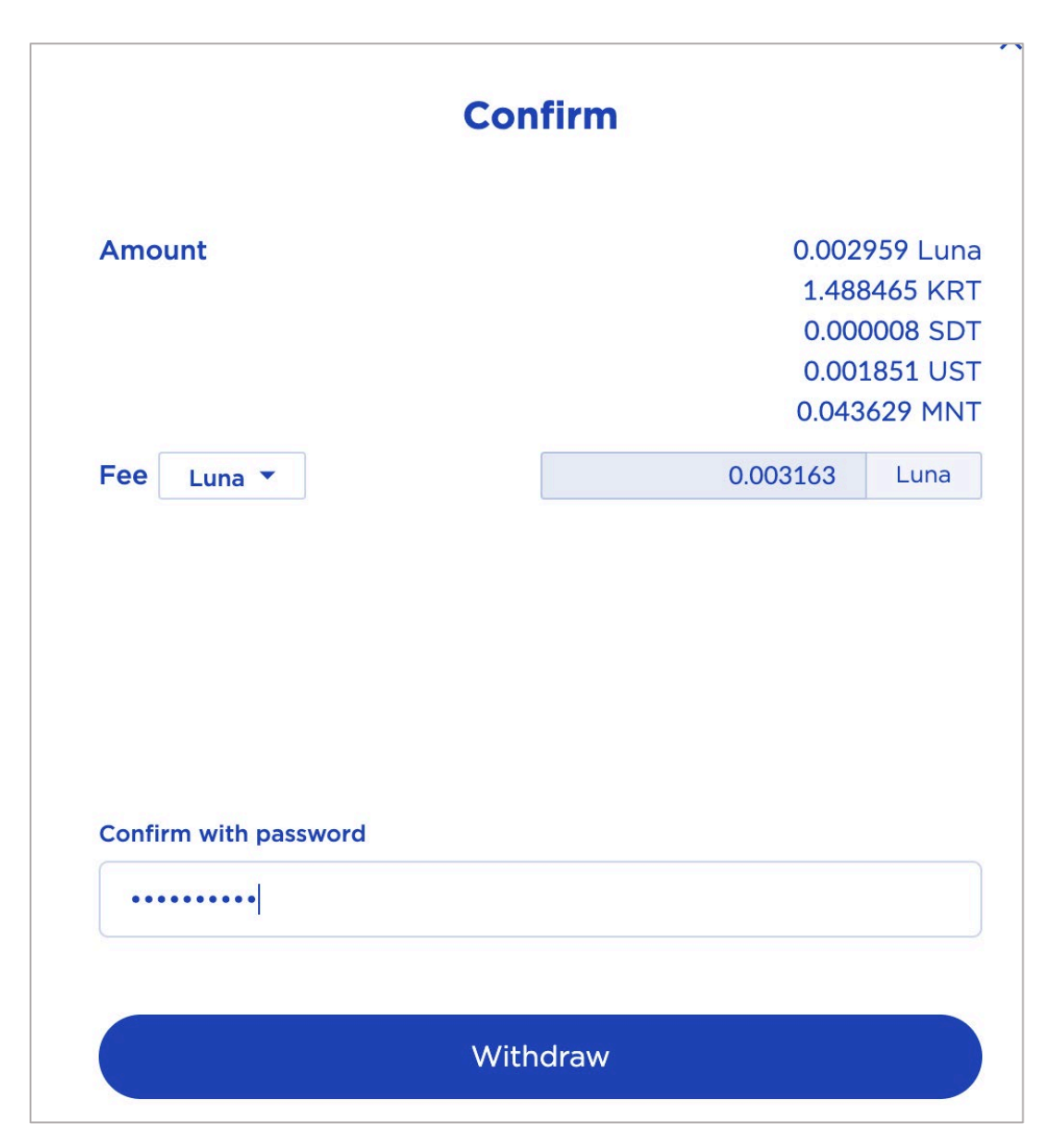

• Confirm with password and click on "Withdraw":

Nice going! You have claimed your rewards! Now you will be able to see all those coins in the "Wallet" page of Station wallet, more or less like this:

| Available | Hide small bala |
|-----------|-----------------|
| 📀 Luna    | 0.168411 Send   |
| le krt    | 1.488588 Send   |
| SDT       | 0.000008 Send   |
| a UST     | 0.591652 Send   |
| 🗃 MNT     | 0.043628 Send   |

As long as your LUNA is staked, you will continue to get rewards and airdrops that you can claim (withdraw).

Some of those airdropped coins may be worth quite a lot in the future, some will be worthless. So, feel free to cash in tokens of projects that you don't like.

You can easily swap them for UST (Terra's U.S. dollar-pegged stablecoin) or LUNA via the "Swap" page of your Station wallet.

But hang on to coins from projects you like. We know someone who received a handful of free yearn.finance (YFI) tokens in the early days when it was a tiny, unknown crypto. Today, YFI is a \$43,000 crypto.

#### Step 6: How to Claim Rewards and Airdrops That Are *Not* Visible Inside the Station Wallet

Some airdrops may not be visible inside the Station Wallet and you will need to look for them elsewhere.

For example, MIR airdrop will be claimable on the <u>terra.mirror.finance</u> website and ANC on the <u>anchorprotocolairdrop</u> website.

You will need to download Terra Station (<u>browser extension wallet</u>) for Chrome in order to connect to those websites. As of March 17, 2021, Station Extension is only available for Chromium-based web browsers.

Please note: One of our subscribers has informed us that the latest version of Chrome broke his Terra Station extension, so he had to downgrade his browser in order to get it to work.

We didn't experience this problem in our tests. But we mention it here in case someone else runs into the same problem — in which case, the same solution of downgrading your browser should still work.

• Download and install the <u>extension wallet</u>. It should pop up near the upper right corner of your browser (with any other extensions you have installed) when you click on the puzzle icon.

|                              |                                                                                    |        | * |
|------------------------------|------------------------------------------------------------------------------------|--------|---|
| Exte                         | ensions                                                                            |        | × |
| <b>No a</b><br>Thes<br>infor | <b>ccess needed</b><br>se extensions don't need to see and<br>mation on this site. | change | n |
| ¢                            | Easy Auto Refresh                                                                  | 푸      | : |
| ×                            | MetaMask                                                                           | 꾸      | • |
|                              | Terra Station                                                                      | 푸      | • |

• Click on "Terra Station." The following screen should pop up:

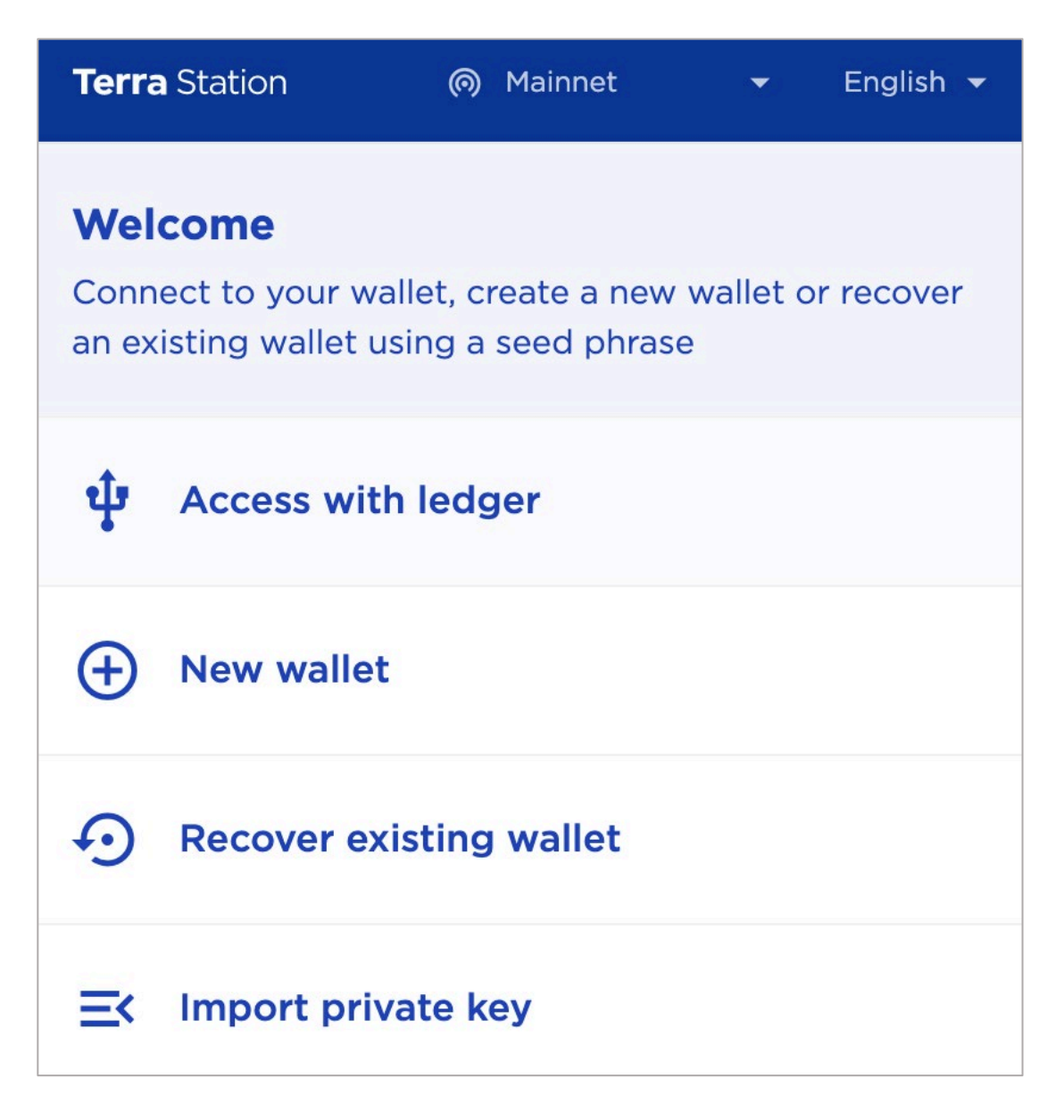

• Click on "Recover Existing Wallet." The following screen should pop up:

| ÷      |             | (e        | ) Mainnet  | -     | English 👻 |  |
|--------|-------------|-----------|------------|-------|-----------|--|
| Reco   | over exi    | isting v  | vallet     |       |           |  |
| Wallet | name        |           |            |       |           |  |
| Ent    | er 5-20 al  | phanume   | eric chara | cters |           |  |
| Passwo | ord         |           |            |       |           |  |
| Mus    | st be at le | ast 10 ch | aracters   |       |           |  |
| Confir | m passwor   | d         |            |       |           |  |
| Cor    | nfirm you   | r passwoi | rd         |       |           |  |
| Seed p | ohrase      |           |            |       | )         |  |
| 1.     | 2.          | 3.        | 4.         | 5.    | 6.        |  |
| 7.     | 8.          | 9.        | 10.        | 11.   | 12.       |  |
| 13.    | 14.         | 15.       | 16.        | 17.   | 18.       |  |
| 19.    | 20.         | 21.       | 22.        | 23.   | 24.       |  |
|        |             |           |            |       |           |  |

- Type in the name you gave your Station wallet, your password and the seed phrase that you wrote on a piece of paper when you originally set up your Station wallet.
- Click on "Next" at the bottom.

You should now be able to see your coins:

| 🚫 Luna | 0.168411 >Send |
|--------|----------------|
| 🔂 KRT  | 1.488588 >Send |
| SDT    | 0.000008 >Send |
| UST    | 0.591652 >Send |
| MNT    | 0.043628 >Send |

- Now navigate to the <u>anchorprotocolairdrop</u> website for ANC airdrop (or <u>terra.mirror.finance</u> for MIR).
- You may need to click "Connect the Wallet." But usually your wallet will automatically pop-up (like you see below) on the right side of your screen.

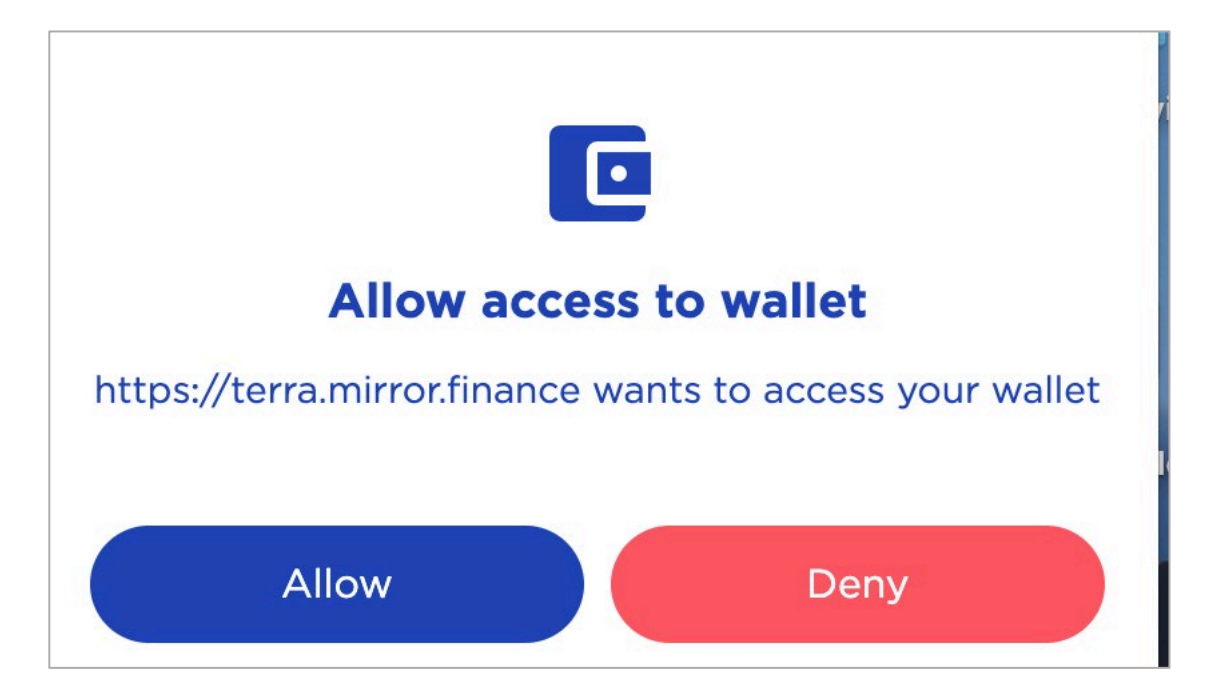

• Click on "Allow". If there is an airdrop to be claimed, it will look like this:

|        | Airdrop |              |
|--------|---------|--------------|
| Amount |         | 0.021782 ANC |
| Tx Fee |         | 0.05 UST     |
|        | Claim   |              |
|        |         |              |

• Simply click on "Claim" button.

One claim will cost you 0.05 UST. Our staked amount of LUNA has been very small (around \$40), so our reward is also small (0.0217 ANC).

But even with a \$40 staked sum, the amount that we got is higher than transaction fee, meaning it's still profitable to claim. For those who

stake larger sums, the transaction cost of claiming becomes more insignificant.

You will now be able to see your claimed ANC inside of the Station wallet among other claimed rewards!

Repeat this same procedure with MIR airdrop.

You can always check when the next claimable airdrops of MIR and ANC will be on the left side of <u>this page</u>:

| S Terra Analytics by Smart Stake |   |                       |   | Airdrops Stats Supply History | Ecosystem | Projects Performance Mirror Ar | nalytics |
|----------------------------------|---|-----------------------|---|-------------------------------|-----------|--------------------------------|----------|
| Next Anchor Airdrop              |   |                       |   |                               |           |                                |          |
| Snapshot Time Left               | 0 | Snapshot Local Time   | 0 |                               | 0         |                                | 0        |
| 4d 13h 47m                       |   | 6/15/2021 3:12:13 pm  |   | 93                            |           | 0.28045553                     |          |
| Blocks Remaining for Snapshot    | 0 | Snapshot Block        | 0 | Recent Network Block          | 0         |                                | 0        |
| 65,877                           |   | 3,379,600             |   | 3,313,723                     |           | 0.28%                          |          |
| Next Mirror Airdrop              |   |                       |   |                               |           |                                |          |
| Snapshot Time Left               | 0 | Snapshot Local Time   | 0 |                               | 0         | Mir per 100 Luna staked        | 0        |
| 0d 10h 27m                       |   | 6/11/2021 11:52:13 am |   | 28                            |           | 0.10264672                     | ~        |

# Step 7: UnStaking LUNA: When You Want to Cash In Your Chips and Take Profits

To stop staking LUNA, you merely need to undelegate it. However, there are two wrinkles to be aware of:

- 1) If you have unwithdrawn rewards, they will be automatically withdrawn when you undelegate your stake.
- 2) Undelegation takes 21 days to complete. And you will not qualify for any new rewards during this period.

• To unstake (or undelegate), navigate to the "Staking" page of your Station wallet.

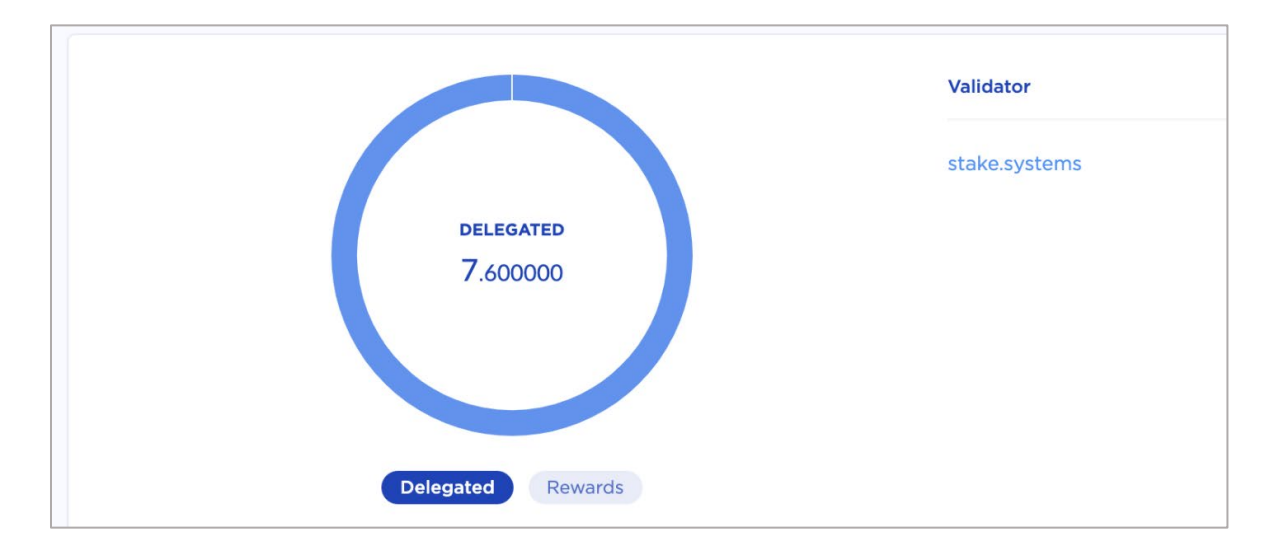

• Click on the name of your chosen validator. In our test case, we will click on "stake.systems," because this was our chosen validator. (The name of your validator can be seen on the right side of the circle.)

| Validator details                                                                                                    |                                             |                   |                                         |
|----------------------------------------------------------------------------------------------------|---------------------------------------------|-------------------|-----------------------------------------|
| stake.systems         https://stake.systems         building infrastructure to         View profile on         Terra Validators | support awesome projects running in the blo | ckchain landscape |                                         |
| Voting power<br>0.80%                                                                                                    | Self-delegation 0.37%                       | Commission        | Uptime (Last 10k blocks)                |
| 2,712,889 Luna                                                                                                    | 10,025 Luna                                 |                   |                                         |
| My dele<br>7.600000<br>Delegate                                                                                                 | gations<br>Luna ▼<br>Undelegate             | ≈ (               | My rewards<br>D.003487 Luna<br>Withdraw |

• Click on the light blue "Undelegate" button. You should see the page below:

| stake.                          | systems Active                                                     |                             |        |                |
|---------------------------------|--------------------------------------------------------------------|-----------------------------|--------|----------------|
| https://st<br>building i<br>Vi- | Undelegate                                                         |                             | ×      |                |
| Voting pov                      | terravaloper1a9q6jl792qg36cp025ccjtgyf4qxrwzqjkmk<br>Amount Availa | 5d<br>able: <u>7.600000</u> | e<br>E | sion<br>,<br>) |
| <b>2,713,021</b> L              | 0                                                                  | Luna                        |        |                |
|                                 | Next                                                               |                             |        |                |
|                                 | Delegate                                                           |                             |        |                |

• Type in the amount of LUNA that you wish to undelegate, then click "next."

The screen below should pop up:

| Amount                          | 7.600000                           | Lur   |
|---------------------------------|------------------------------------|-------|
| Fee Luna 🔻                      | 0.004337 Lu                        | una   |
|                                 |                                    | 1     |
| Undelegation takes 21 days to a | complete. You would not get reward | as in |
| the meantime.                   |                                    |       |
| the meantime.                   |                                    |       |
| the meantime.                   |                                    |       |
| the meantime.                   |                                    |       |
| Confirm with password           |                                    |       |
| Confirm with password           | irm                                |       |
| Confirm with password           | irm                                |       |

• Confirm with password of your wallet, the click the "Undelegate" button:

That's it! In 21 days, you'll be able to use or sell your newly unstaked LUNA.